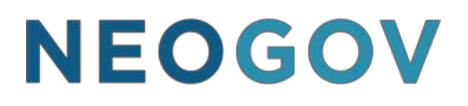

NEOGOV Online Hiring Center

# Subject Matter Expert Review

\*Modified to meet The State of Idaho's Needs

© NEOGOV 2000 – 2018 Proprietary and Confidential

Revised 12/16/18

### **Complete a SME Review**

#### Steps to Complete an SME Review

1. If you're not already viewing your dashboard page, click Dashboard from the upper left.

| NEOGOV 🚾 🗸       | Q. Search | Jason Hanna 🗸 |
|------------------|-----------|---------------|
| Dashboard Jobs 🗸 |           | + © Ø         |
|                  |           |               |

2. From the My Tasks section, click the SME review pending your review.

| My Tasks VIEW ALL > |   |                        |   |            |                   |               |   | Q          |                    |            |                            |
|---------------------|---|------------------------|---|------------|-------------------|---------------|---|------------|--------------------|------------|----------------------------|
|                     |   | 2<br><sub>Total</sub>  |   | SN         | <b>1</b><br>1E Re | view          |   | Re         | 1<br>quisition App | roval      |                            |
| Туре                | ¢ | Related To             | ÷ | Step       | ¢                 | Date Assigned | • | Department | ¢                  | Division   | ¢                          |
| SME Review (7)      |   | Job Accountant (00017) |   | SME Review |                   | 05/20/2018    |   | Operations |                    | Finance    |                            |
|                     |   |                        |   |            |                   |               |   |            | Showing 1 - 1      | of 1 items | $\leftarrow$ $\rightarrow$ |

3. Click the person ID of the first candidate to be reviewed.

| Person ID     |                       |             |                |               |                 |               |         |
|---------------|-----------------------|-------------|----------------|---------------|-----------------|---------------|---------|
|               |                       | Assigned By | \$             | Last Reviewer | :               | Last Reviewed |         |
| Ţ             | 1<br><sup>Total</sup> |             | Un             | 1<br>reviewed |                 | 0<br>Reviewed |         |
| didates       |                       |             |                |               |                 |               | 🖨 Print |
| 50%           |                       |             |                |               |                 |               |         |
| Weight        |                       |             |                |               |                 |               |         |
| 100           |                       |             | Numeric Rating |               | 1               |               |         |
| Max Raw Score |                       |             | Evaluate On    |               | Passing Score   | 2             |         |
|               |                       |             | SME Review     |               | 00151           |               |         |
| DHR Test      |                       |             | W. oreb        |               | Recruiting File | e Number      |         |

4. The application will display including work experience, education and other information. Click the Questions tab to review the candidate's answers to agency-wide and job- specific supplemental questions. Review and score each of the supplemental questions identified for your evaluation in the right-hand column.

| Applica | ation | Questions                              |                                            |
|---------|-------|----------------------------------------|--------------------------------------------|
|         | 2     | Seneral Information                    | * required fields are marked with asterisk |
| 2       | Ρ     | references                             | #3- Mq Experience * Score                  |
| 3       | V     | Vhat type of job are you looking for?  | 0 Score out a 100                          |
| 7       |       |                                        | 70 85                                      |
| D       | V     | Vhat type of work will you accept?     | 100                                        |
| 4       | v     | Vhat shifts are you available to work? | Write a comment                            |
|         |       |                                        | Overall Comments                           |
|         | 🖨 v   | Vork Experience                        | Write a comment                            |

\*<u>Failing an Applicant</u>: If a question is marked as a minimum qualification (MQ) and the applicant earns a zero, enter a score of zero on all questions to fail the applicant. Applicants must meet ALL MQs to be eligible for hire. Comments are **required** explaining the fail. Your review may/may not include the evaluation of extra credit questions which do not fall under the same requirements as MQs.

| Application Questions                                                                                                    | Print Cancel                                                                                        |
|----------------------------------------------------------------------------------------------------|----------------------------------------------------------------------------------------------------|
| Supplemental Questions                                                                                                    | * required fields are marked with asterisk Your Average Score: 0                                    |
| <ol> <li>Do you have at least one year<br/>experience in administrative duties?<br/>No</li> <li>How many years experience do you<br/>have in reception duties?</li> <li>1 year to less than 2 years</li> </ol> | #3- Mq Experience<br>Score Weight 100%<br>0<br>70<br>85<br>100<br>Write a comment                   |
| Please describe your experience in<br>customer service.<br>Test     Do you have experience with social<br>media?<br>Yes                                                                                        | Overall Comments<br>Applicant does not provide evidence to meet the<br>minimum experience required. |

٦

5. Once you're done scoring the application, click Submit. The next candidate pending your review will display.

| Pe        | rson ID: 21099742 NA  | $\leftarrow \operatorname{Prev} \qquad \operatorname{Next} \rightarrow \qquad \textcircled{Print} \qquad \operatorname{Cancel}$ |
|-----------|-----------------------|----------------------------------------------------------------------------------------------------|
|           | O General Information | required fields are marked with asterisk                                                                                        |
| 2         | Contact Information   | Brenda's Rating                                                                                                    |
| Ē         | 🗈 123 First Street    |                                                                                                    |
| $\square$ | Springfield, IL 62702 | Write a comment                                                                                                    |
| (i)       | US                    |                                                                                                    |
|           | (RRR)EEE EEEE primery |                                                                                                    |

6. Repeat these rating steps for all remaining candidates. Click Cancel or click anywhere to the left of the last candidate's application review page.

| Per | rson ID: 21987323 Pass 70.00%<br>dication Questions E-References | $\leftarrow \operatorname{Prev} \qquad \operatorname{Next} \rightarrow \qquad \textcircled{Print} \qquad \operatorname{Cancel}$ |
|-----|------------------------------------------------------------------|----------------------------------------------------------------------------------------------------|
|     | O General Information                                            | required fields are marked with asterisk                                                                                        |
| 2   | Contact Information                                              | Brenda's Rating * 70.00                                                                                                    |
| Ē   | 🗈 123 First Street                                               |                                                                                                    |
| ÷   | Springfield, IL 62702                                            | write a comment                                                                                                    |

7. Notice you have no unreviewed candidates and your SME review status is complete.

| SME Review<br>Accountant (Job Number                           | : 00017)                      |                             | Complete Review                                                                                |
|----------------------------------------------------------------|-------------------------------|-----------------------------|------------------------------------------------------------------------------------------------|
| Exam Plan<br>Accountant<br>Evaluate On<br>Scored<br>Candidates | At Step<br>SME Review         | Exam Plan Number<br>00017   | CURRENT STATUS <ul> <li>Review Complete</li> <li>Related ITEMS</li> <li>Job Posting</li> </ul> |
| 7<br>Total                                                     | <b>O</b><br>Unreviewed        | 7<br>Reviewed               |                                                                                                |
| Person ID                                                      | Name 🔺 Assigned By 💠 Last Rev | iewer                       |                                                                                                |
|                                                                | No candidates found           |                             |                                                                                                |
| << > >>                                                        |                               | Showing No items to display |                                                                                                |

8. Click Complete Review and then click OK to notify, via email, the assigned recruiter and other subject matter experts that you have completed your review.

| SME Review<br>Accountant (Job                    | o Number : 00017)                              |                                                     | Complete Review |
|--------------------------------------------------|------------------------------------------------|-----------------------------------------------------|-----------------|
| Exam Plan<br>Accountant<br>Evaluate On<br>Scored | At Step<br>SME Review                          | Exam Plan Number<br>00017                           | CURRENT STATUS  |
| SME<br>Accol                                     |                                                | Complete Review                                     | Complete Review |
| Exam Plan                                        | Do you want to notify the assigned recruiter a | nd other SMEs that you have completed reviewing all | applications?   |
| Evaluate On<br>Scored                            |                                                |                                                     | RELATED ITEMS   |

The date and time of your last completed review notification will display.

| SME Review<br>Accountant (Job          | Number : 00017)       | Last Completed 0          | 5/20/2018 08:44 AM Complete Review |
|----------------------------------------|-----------------------|---------------------------|------------------------------------|
| Exam Plan<br>Accountant<br>Evaluato On | At Step<br>SME Review | Exam Plan Number<br>00017 | CURRENT STATUS                     |
| Scored                                 |                       |                           | RELATED ITEMS                      |
| Candidataa                             |                       | 🖨 Print                   | 0                                  |

9. If additional candidates are sent to you in the future, complete the review, and then click Complete Review, to once again notify the assigned recruiter and other subject matter experts of your completed review.